# <u>PROJEKTOVANJE MREŽNE TOPOLOGIJE U</u> <u>LOKALNOJ RAČUNARSKOJ MREŽI. KONFIGURACIJA</u> RADNIH STANICA (RAČUNARA)

*Zadatak*: U Packet Tracer-u postaviti mrežne komponente na osnovu date slike. Mrežna topologija sastoji se iz dva mrežna segmenta koja su razdvojena ruterom. U jednom od segmenta postavljen je wireless access point i dva računara koja pristupaju mreži preko access point-a.

Wireless PC se nalazi u "Custom made Divices" tipu uređaja.Custom Made Device Wireless PCWireless Access Point koji se koristi u topologiji nalazimo u "Wireless Devices" tipu uređaja .

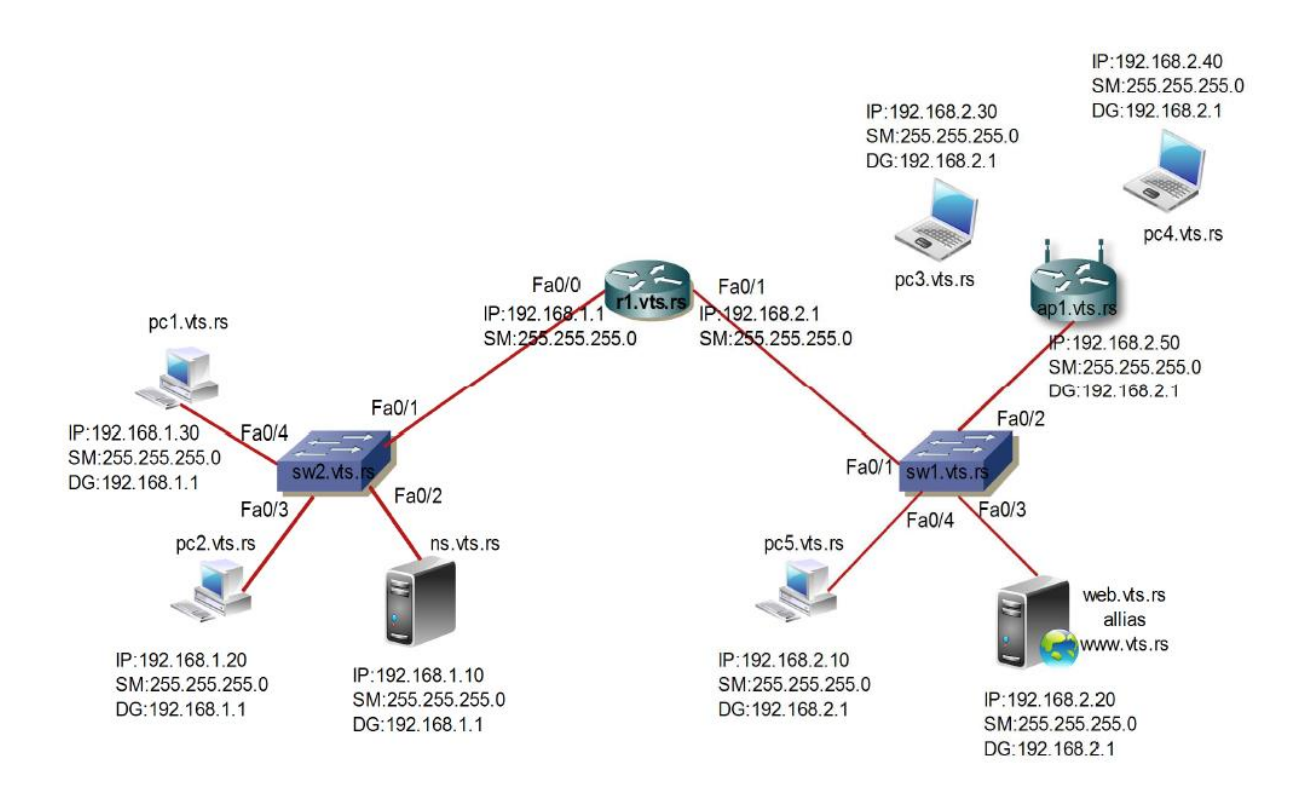

| 🤭 🛹 🔳 阃 🗲<br>Wireless De <mark>v</mark> ices | Generic Generic Generic Linksys |   |
|----------------------------------------------|---------------------------------|---|
|                                              | <u>s</u>                        | 2 |
|                                              | Linksys-WRT300N                 |   |
|                                              |                                 |   |
|                                              |                                 |   |

Wireless Devices

Linksys Access Point

Wireless PC se nalazi u "Custom made Divices" tipu uređaja.

| Custom Made Devices | 1841 2621XM 2811 | Generic     |   |
|---------------------|------------------|-------------|---|
| all 👝 🗮 🚗 🛄         | <                |             | > |
|                     |                  | Wireless PC |   |
|                     |                  |             |   |

#### Custom Made Device

Wireless Access Point koji se koristi u topologiji nalazimo u "Wireless Devices" tipu uređaja .

Wireless PC

Ruter koji koristimo u topologiji je serije 1841 i nalazi se "Routers" tipu uređaja

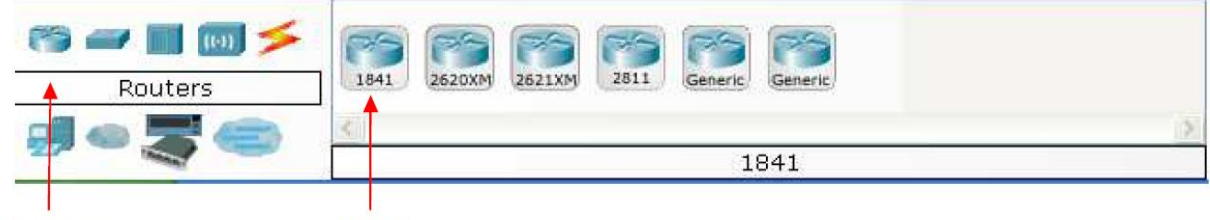

Routers

1841

Svičeve koje koristimo u topologiji su serije 2960 I nalaze se u "Switches" tipu uređaja

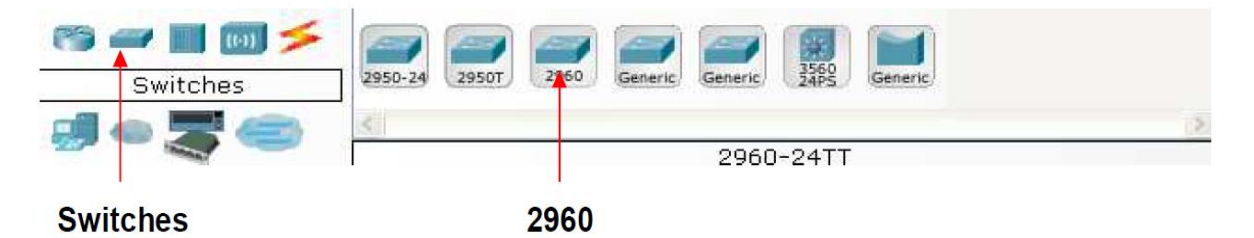

Servere koje koristimo u topologiji nalaze se u "End Devices" tipu uređaja

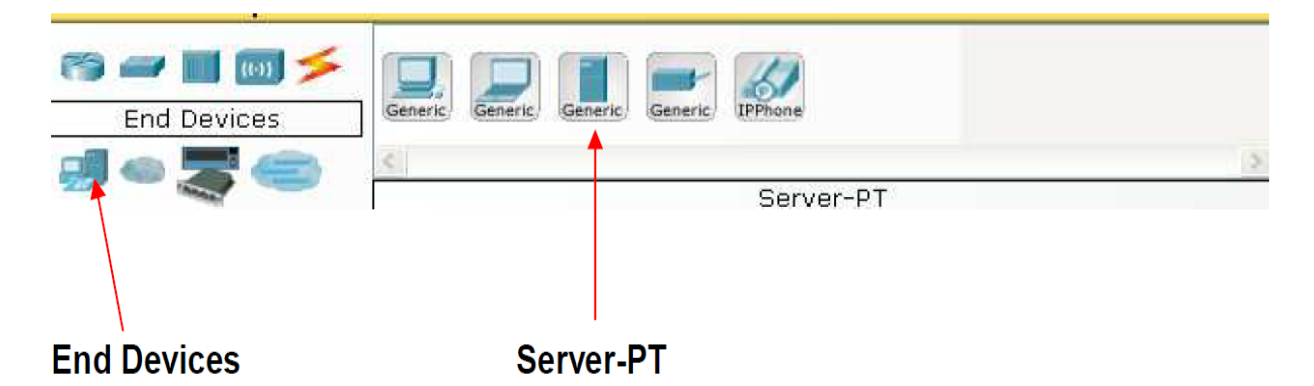

Računare koje koristimo u topologiji nalaze se u "End Devices" tipu uređaja

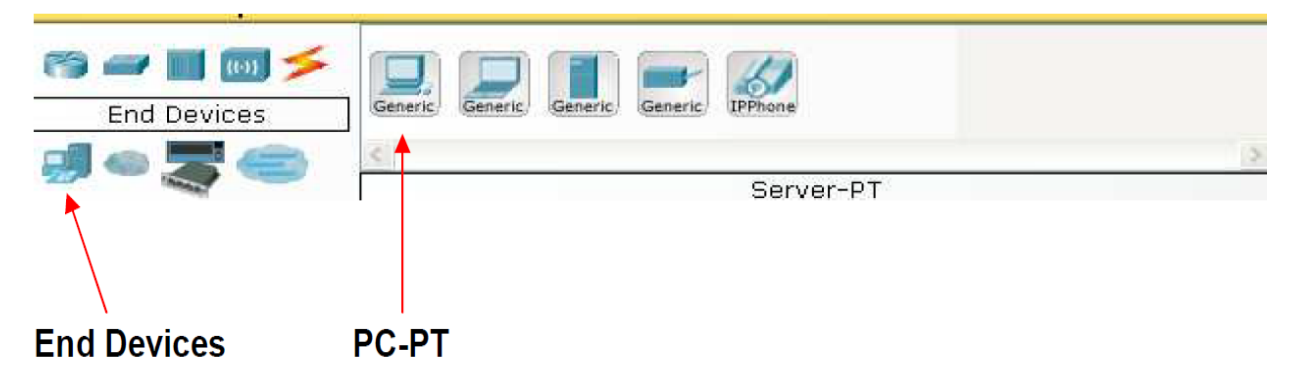

Prenosne medijume koje koristimo u topologiji nalaze se u "Connections" kartici

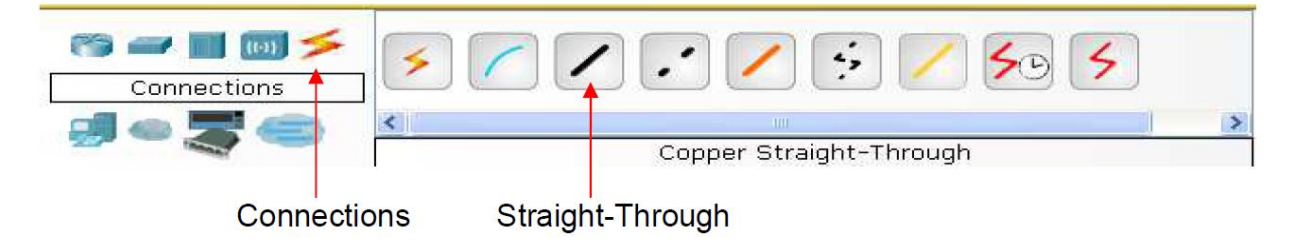

### Konfiguracija radne stanice

Svaka radna stanica treba da ima podešenu IP adresu i Subnet Masku da bi radna stanica mogla da komunicira sa mrežnim uređajima u svojoj mreži. Ukoliko radna stanica komunicira sa uređajima koji se ne nalaze u njenoj mreži neophodno je podesiti i Default Gateway IP adresu na tom računaru. Mrežni parametar koji je bitan ukoliko radna stanica mrežnim uređajima pristupa preko imena je IP adresa DNS-a. Gore navedene mrežne parametre na radnoj stanici u Packet Tracer-u podešavamo na sledeći način: dvostrukim klikom na radnu stanicu otvoriće nam se prozor za konfiguraciju. U gornjem desnom uglu klikom na Desktop karticu, a zatim IP Configuration karticu dolazimo do moda gde zadajemo mrežne parametre.

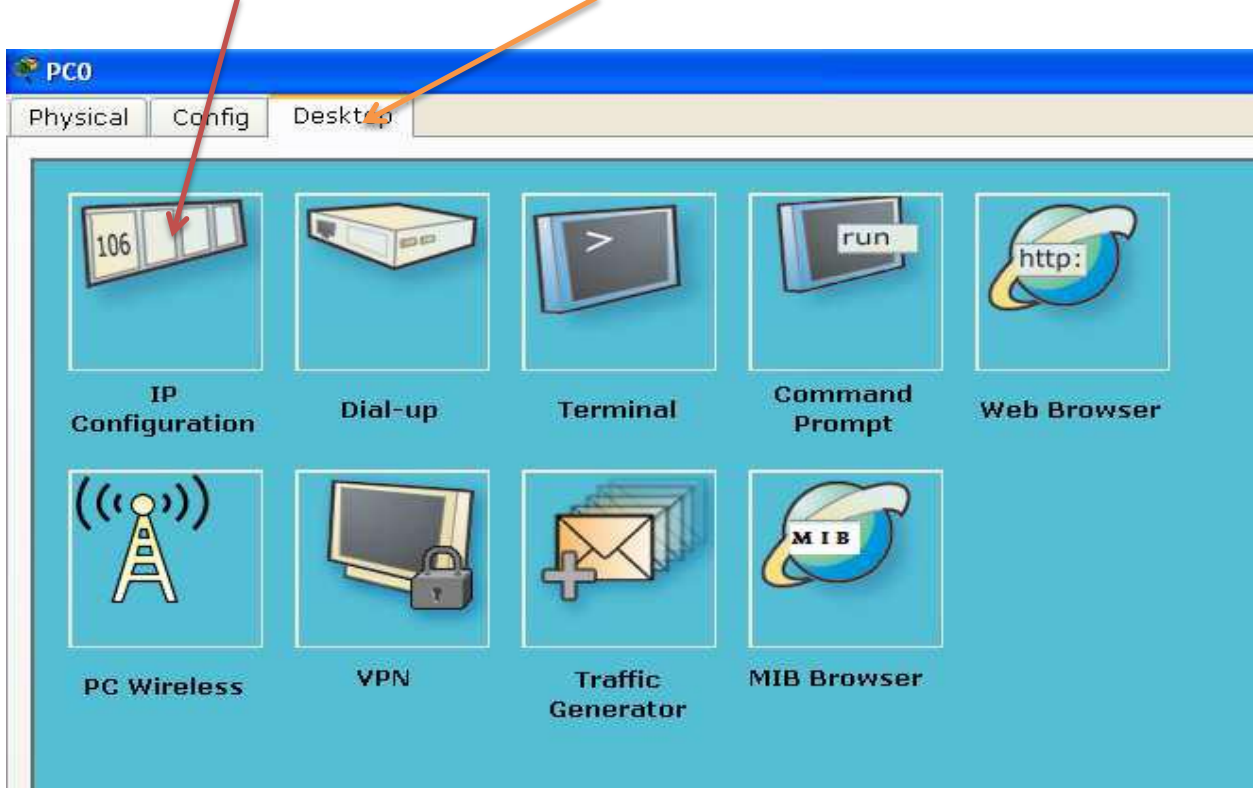

IP Configuration kartica Desktop kartica

Mrežne parametre radna stanica može da dobije dinamički ukoliko se koriste usluge DHCP servera i u tom slučaju potrebno je označiti opciju DHCP. Ukoliko u mreži ne postoji DHCP server tada mrežne parametre zadajemo ručno tako što označimo opciju static i unesemo odgovarajuće parametre.

| R | PCO              |                      |          |
|---|------------------|----------------------|----------|
| F | hysical Config D | Desktop              |          |
|   |                  |                      |          |
|   | IP Configuration | n                    | $\times$ |
|   |                  |                      |          |
|   | O DHCP           | DHCP request failed. |          |
|   | 💿 Static         |                      |          |
|   |                  |                      |          |
|   | IP Address       |                      |          |
|   | Subnet Mask      |                      |          |
|   | Default Gateway  |                      |          |
|   | DNS Server       |                      |          |
|   |                  |                      |          |

#### Zadatak:

Učenici treba da na osnovu prikazane mrežne topologije unesu za svaku radnu stanicu odgovarajuće mrežne parametre.

Testiranje mrežnih parametara na radnoj stanici:

Provera ispravno unetih mrežnih parametara se radi iz Command Prompt-a preko komande **Ipconfig.** Command Prompt

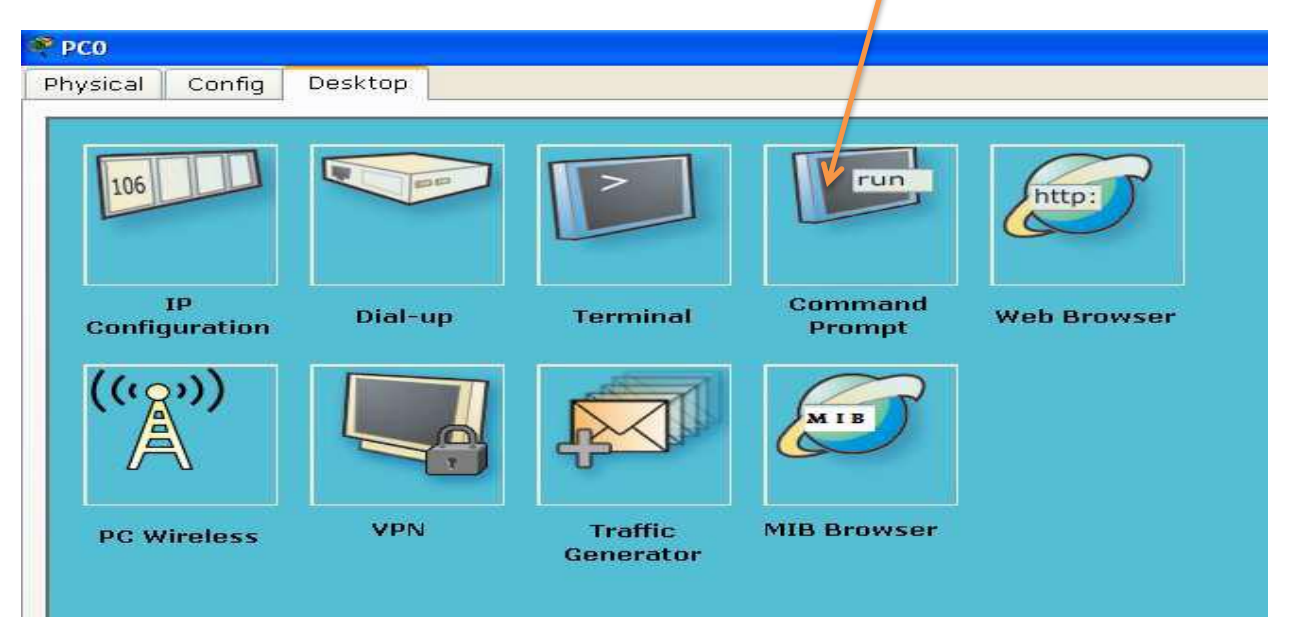

Prikaz uspešno unetih mrežnih parametara iz command prompt-a

| PC>                                                 |                                              |
|-----------------------------------------------------|----------------------------------------------|
| PC>ipconfig                                         |                                              |
|                                                     |                                              |
| IP Address                                          | 192.168.1.20                                 |
| Subnet Mask                                         | 255.255.255.0                                |
| Default Gateway                                     | 192.168.1.1                                  |
|                                                     |                                              |
| PC>                                                 |                                              |
| IP Address<br>Subnet Mask<br>Default Gateway<br>PC> | 192.168.1.20<br>255.255.255.0<br>192.168.1.1 |

Prikaz neuspešno unetih mrežnih parametara iz command prompt-a

| PC>             |         |
|-----------------|---------|
| PC>ipconfig     |         |
|                 |         |
| IP Address      | 0.0.0.0 |
| Subnet Mask     | 0.0.0.0 |
| Default Gateway | 0.0.0.0 |
|                 |         |
| PC>             |         |

Ukoliko želimo da iz command prompta vidimo dodatne mrežne parametre kao što je fizička adresa mrežnog adaptera (MAC adresa) ili uneta IP adresa DNS servera potrebno je uneti komadu **ipconfig /all.** 

| PC>              |                |
|------------------|----------------|
| PC>ipconfig /all |                |
|                  |                |
| Physical Address | 000A.4109.9DBA |
| IP Address       | 192.168.1.20   |
| Subnet Mask      | 255.255.255.0  |
| Default Gateway  | 192.168.1.1    |
| DNS Servers      | 192.168.1.10   |
|                  |                |
| PC>              |                |
| PC>              |                |

### Zadatak:

Potrebno je da na osnovu unetih mrežnih parametara ispitati konektivnost između radnih stanica unutar iste mreže i konektivnost radnih stanica u odvojenim mrežama(podmrežama).

## Testiranje veze između radnih stanica:

Osnovni alat koji se koristi za testiranje mrežne veze između dva mrežna uređaja je **ping**.

Pokreće se iz command prompta.

Prikaz uspešne komunikacije radne stanice pc2 sa sa radnom stanicom koja ima IP adresu 192.168.1.30.

```
PC>ping 192.168.1.30
Pinging 192.168.1.30 with 32 bytes of data:
Reply from 192.168.1.30: bytes=32 time=125ms TTL=128
Reply from 192.168.1.30: bytes=32 time=63ms TTL=128
Reply from 192.168.1.30: bytes=32 time=62ms TTL=128
Ping statistics for 192.168.1.30:
    Packets: Sent = 4, Received = 4, Lost = 0 (0% loss),
Approximate round trip times in milli-seconds:
    Minimum = 62ms. Maximum = 125ms. Average = 78ms
```